# VAT – A perfect return in Sage 50 Accounts.

**Jacqui Wilson** 

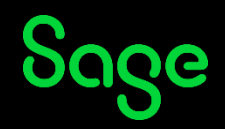

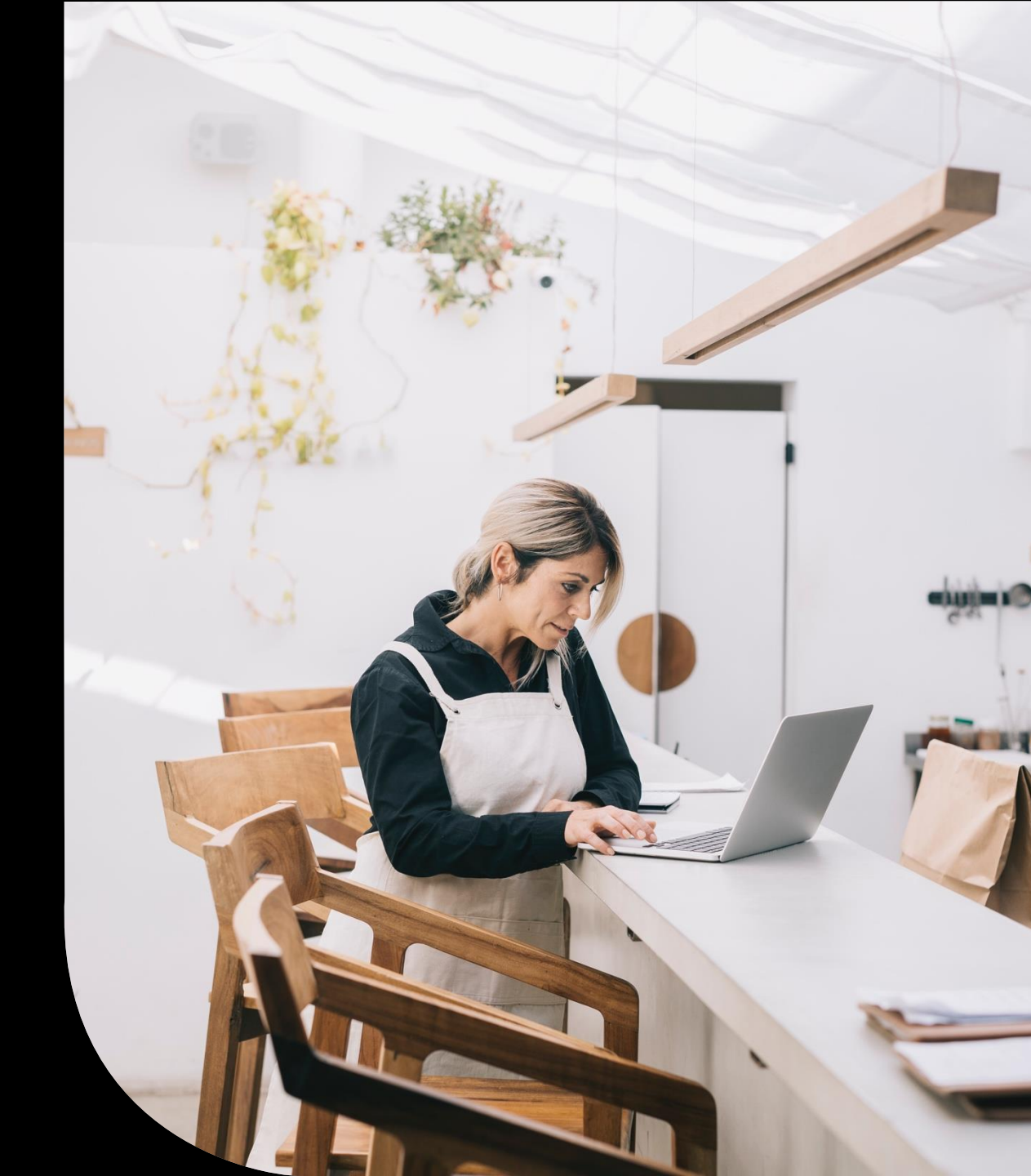

#### Housekeeping

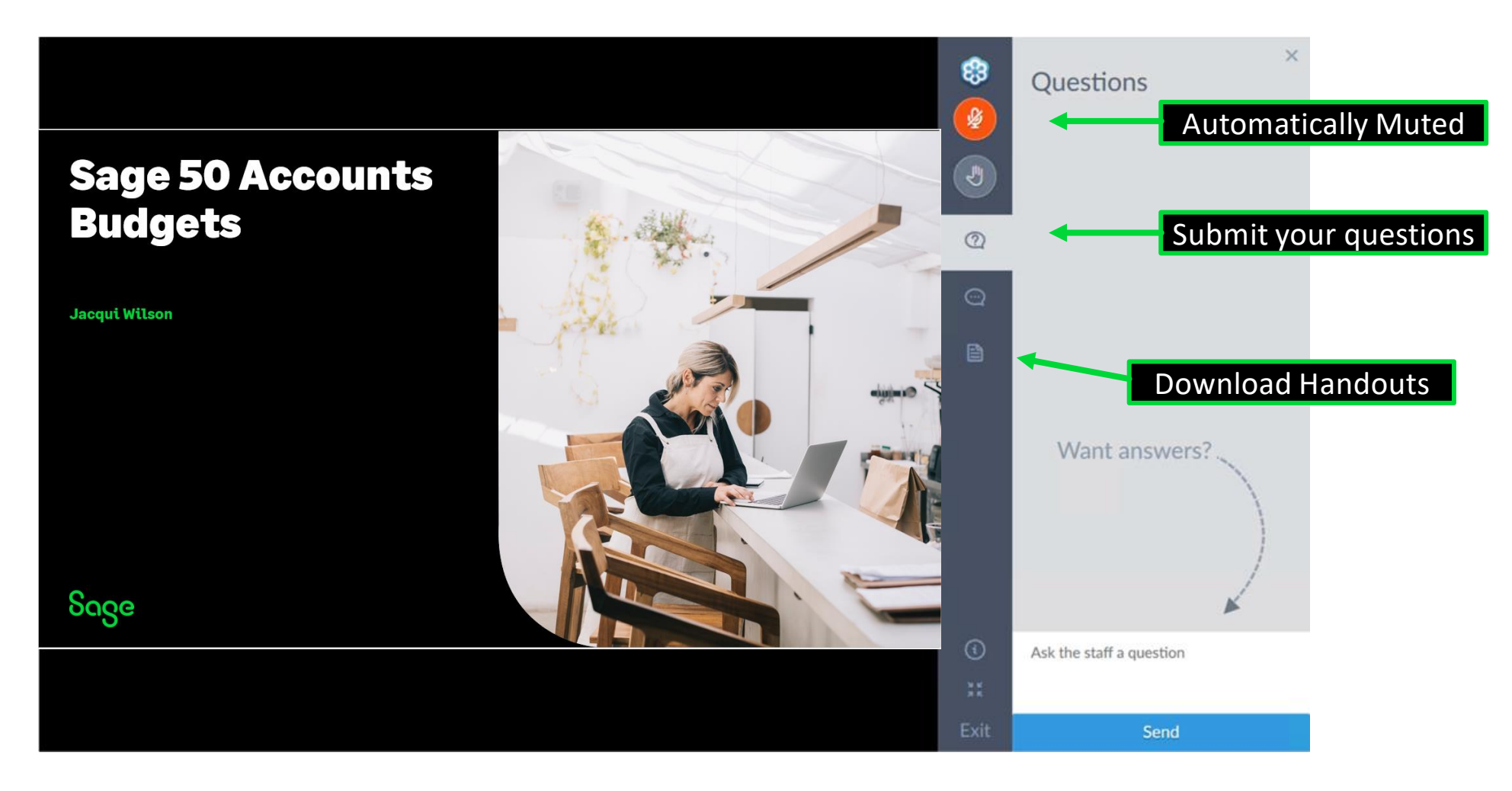

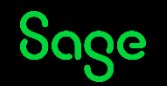

#### Contents

**Activating MTD** 

Running the VAT return – Highlighting the features often Questioned

**MTD** submission

Questions

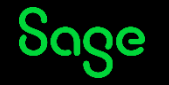

#### Poll

#### Are you submitting a

- UK VAT Return?
- A ROI VAT return?
- Both?

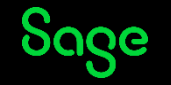

### Activate MTD.

#### S VAT Return Submission

On 8 April 2021 HMRC removed the ability to submit a VAT Return in XML format to their Gateway. This means that you can no longer submit non-MTD VAT Returns from Sage 50 Accounts. To continue submitting VAT Returns directly from your software you can sign up for Making Tax Digital. <u>Find out more ></u>

Alternatively you can submit your VAT returns manually via your <u>HMRC Government Gateway Account</u>, however, please be aware that from April 2022 you will be required to comply with MTD.

ОК

 $\times$ 

- You can no longer make a non MTD submission through your software.
- You need to ensure you are registered with HMRC for MTD and then activate your software.
- If you attempt to submit without activating, the program will not allow you to submit via your software
- If you are not yet registered for MTD with HMRC you can still submit manually however it will become mandatory from April 2022.

#### **Running A VAT return**

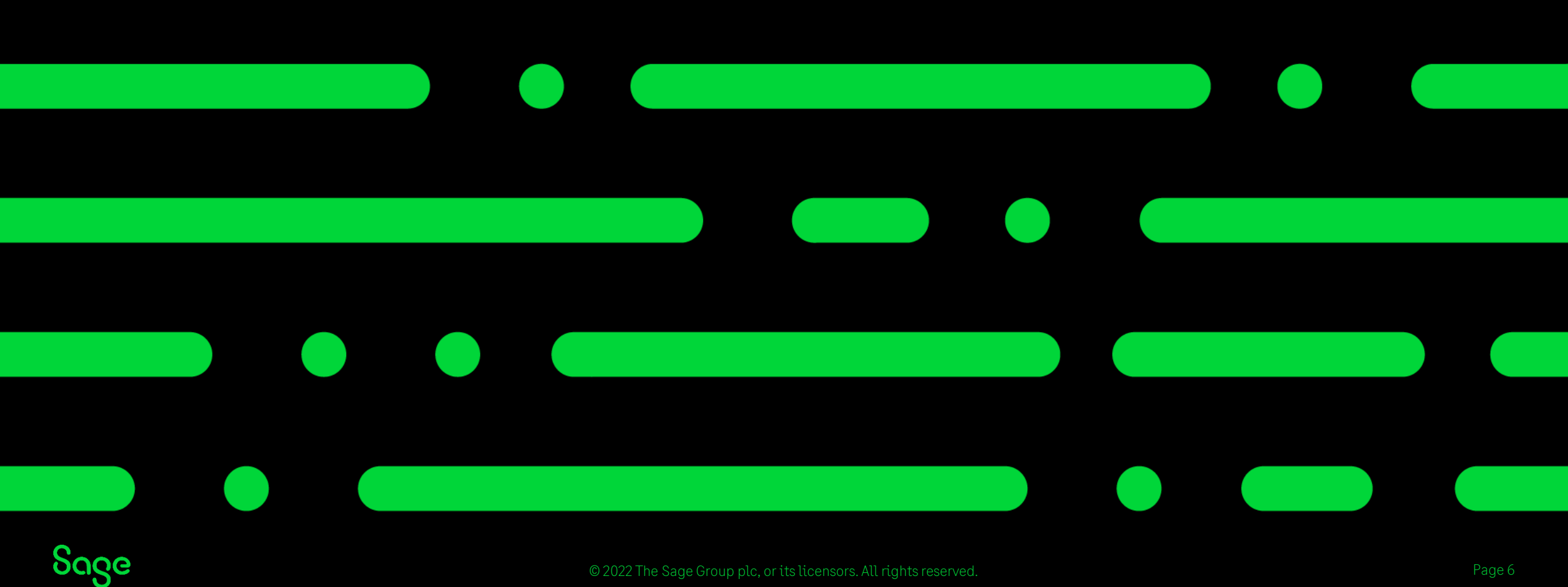

# Step 1 – Prepare VAT return.

- Backup your data Once reconciled the VAT return cannot be undone.
- Select your date range Ensure this is in line with your HMRC obligation periods.
- VAT verification Allow the software to check for 'odd' activity in your data.

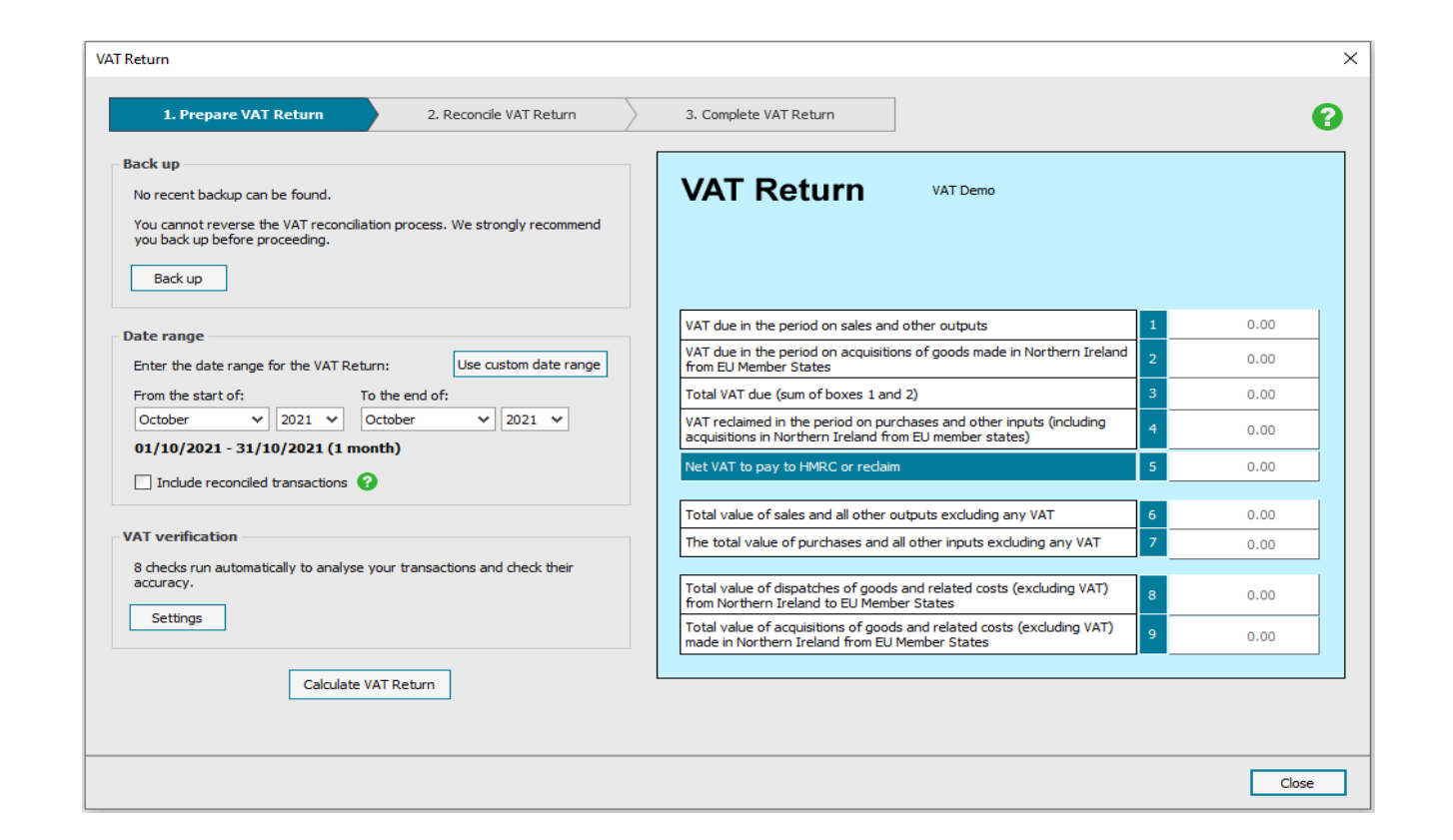

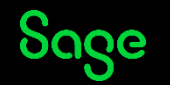

## Step 2 – Reconcile your VAT return.

- Check your verification results.
- Where appropriate, make adjustments. This is normally due to a request from HMRC or your accountant or due to you being on a specialist VAT return.
- Check the figures on the return to ensure they are correct before submission.
- Reconcile the return.

| 1. Prepare VAT Return 2. Reconcile VAT Return                                                                                                    | 3. Complete VAT Return                                                                                                    |
|----------------------------------------------------------------------------------------------------|----------------------------------------------------------------------------------------------------|
| Back up<br>No recent backup can be found.<br>You cannot reverse the VAT reconciliation process. We strongly recommend<br>you back up before proceeding.<br>Back up                                                 | VAT Return VAT Demo                                                                                                    |
| Date range                                                                                                    | VAT due in the period on sales and other outputs 1 0.00                                                                                         |
| Enter the date range for the VAT Return: Use custom date range                                                                                                    | VAT due in the period on acquisitions of goods made in Northern Ireland<br>from EU Member States 0.00                                           |
| From the start of:         To the end of:           October         v         2021 v         October         2021 v           01/10/2021 - 31/10/2021 (1 month)         Indude reconciled transactions ?         ? | Total VAT due (sum of boxes 1 and 2) 3 0.00                                                                                                    |
|                                                                                                    | VAT redaimed in the period on purchases and other inputs (including acquisitions in Northern Ireland from EU member states) 4 0.00              |
|                                                                                                    | Net VAT to pay to HMRC or redaim 5 0.00                                                                                                    |
|                                                                                                    | Total value of sales and all other outputs excluding any VAT 6 0.00                                                                             |
| VAT verification 8 checks run automatically to analyse your transactions and check their accuracy. Settings                                                                                                    | The total value of purchases and all other inputs excluding any VAT 7 0.00                                                                      |
|                                                                                                    | Total value of dispatches of goods and related costs (excluding VAT)         8         0.00                                                     |
|                                                                                                    | Total value of acquisitions of goods and related costs (excluding VAT)<br>made in Northern Ireland from EU Member States         9         0.00 |
| Calculate VAT Return                                                                                                    |                                                                                                    |

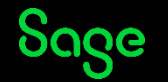

### Step 3 – Complete VAT return.

- VAT transfer –moves the sales and purchase figures from their respective control accounts onto VAT liability. To demonstrate what the liability is for this return.
- Submit your return figures direct to HMRC under MTD submission.
- Mark your return as paid and post the payment/ receipt within your software.

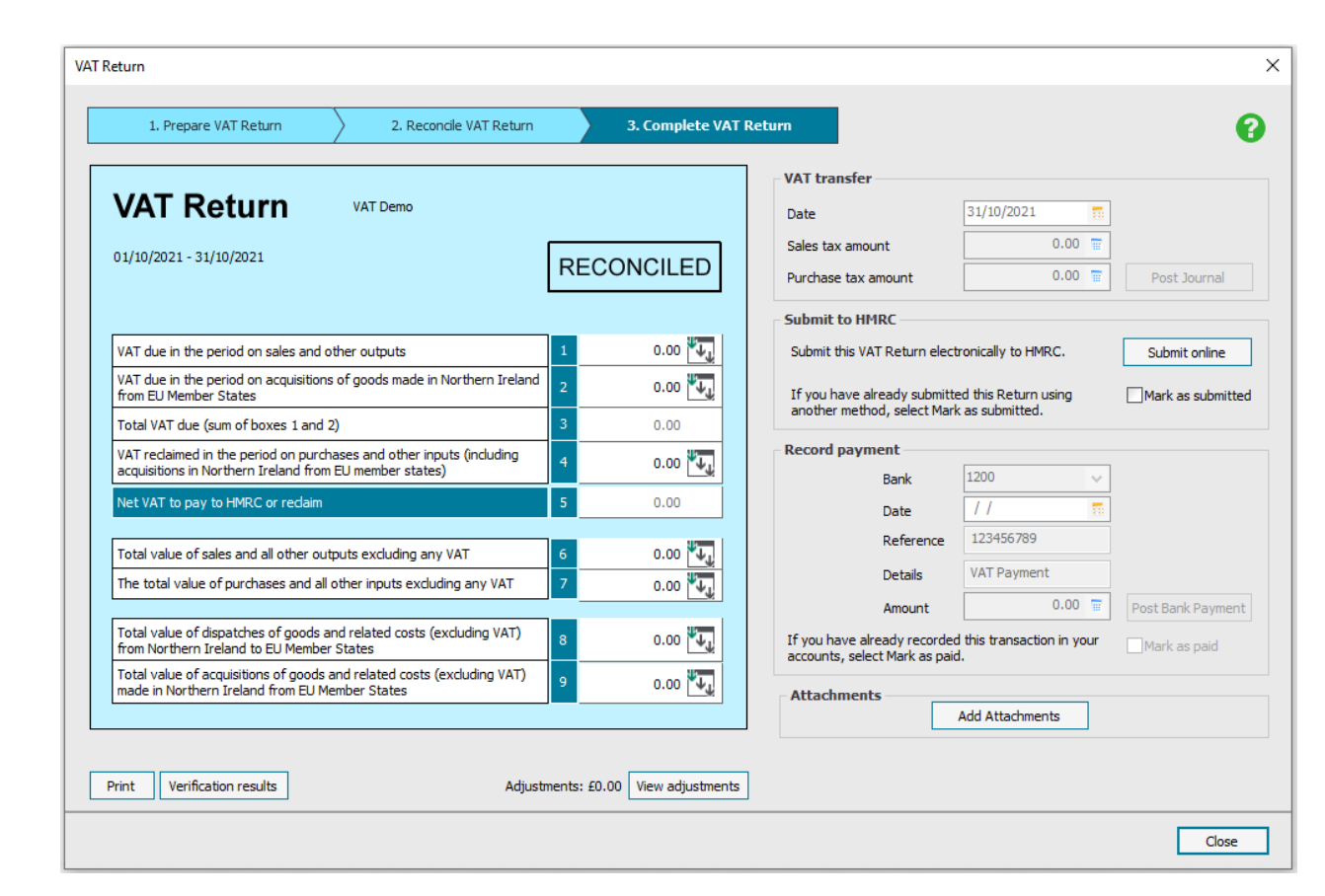

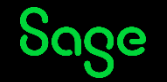

#### Penalties

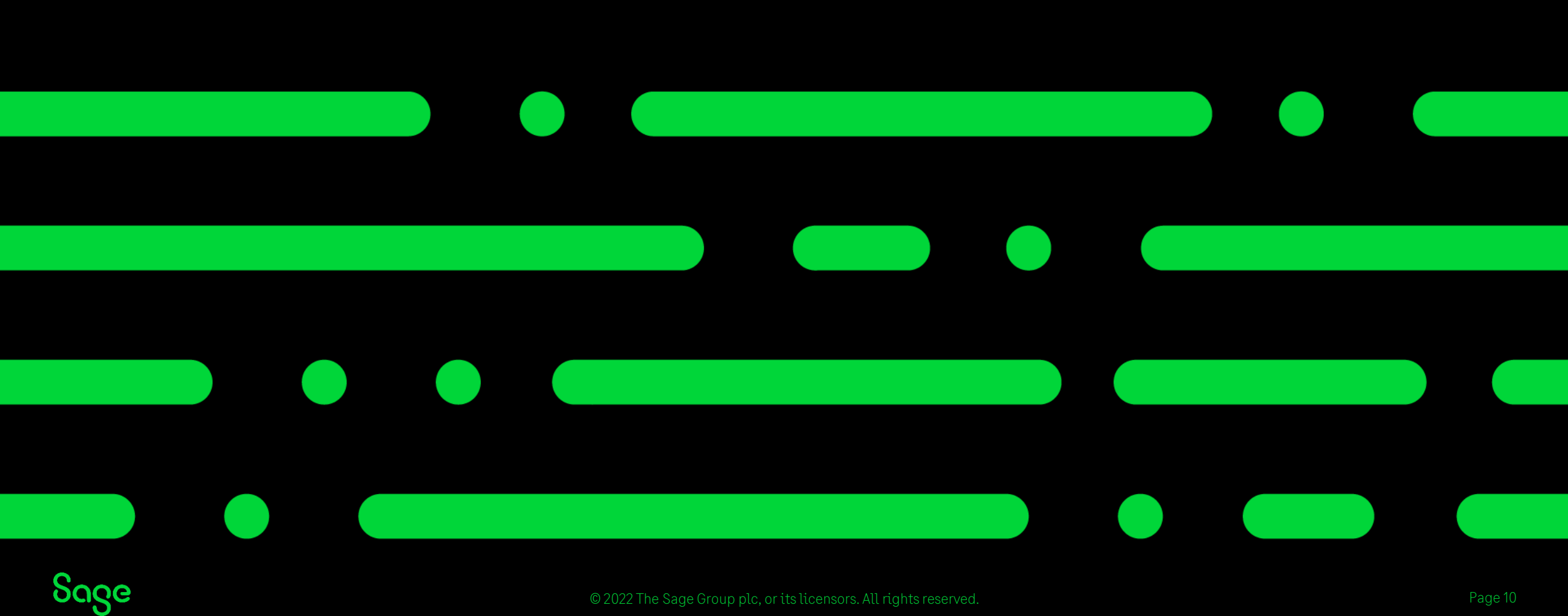

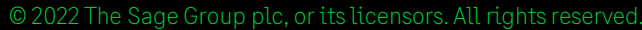

#### Penalties.

A new penalty system will apply from 1 January 2023. This is split into 2 different penalties.

- Late submission penalty A points-based system for missed submission deadlines.
- Late payment penalty Penalties applied based upon how late a payment is made for taxed owed to HMRC.

These points and penalties are applied automatically, but HMRC, at its own discretion, may choose not to do so.

Once a point or penalty has been applied HMRC cannot remove it unless you use the reviews and appeals process.

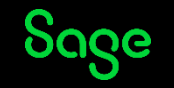

### Late submission penalty.

Late submission penalties are based on a points system, once a certain number of points are reached by a business or individual a financial penalty of £200 is automatically applied.

One point is applied each time a submission deadline is missed.

The points threshold for the penalty is based on the frequency of VAT submissions

- **Monthly** Five points are required for the penalty to be applied
- **Quarterly** Four points are required for a penalty
- **Annual –** Two points are required

These points are separate from any points received for income tax submissions and separate penalties can be applied.

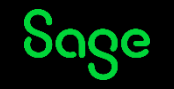

#### Late payment penalty.

Like the points system for late submission, this is automatically applied as follows:

- Up to 15 days late No penalty
- Between 16- 30 days overdue 2% of amount due
- Day 31 after payment was due 2% of what was due on day 15, plus 2% of amount due on day 30.
- **Day 31 onwards** 4% of the outstanding amount, applied daily

The standard 2.5% interest rate is also applied.

Prepare for upcoming changes to VAT penalties and VAT interest charges - GOV.UK (www.gov.uk)

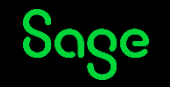

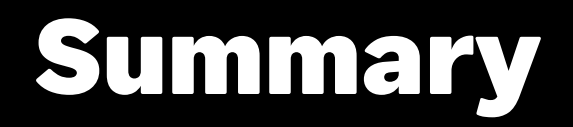

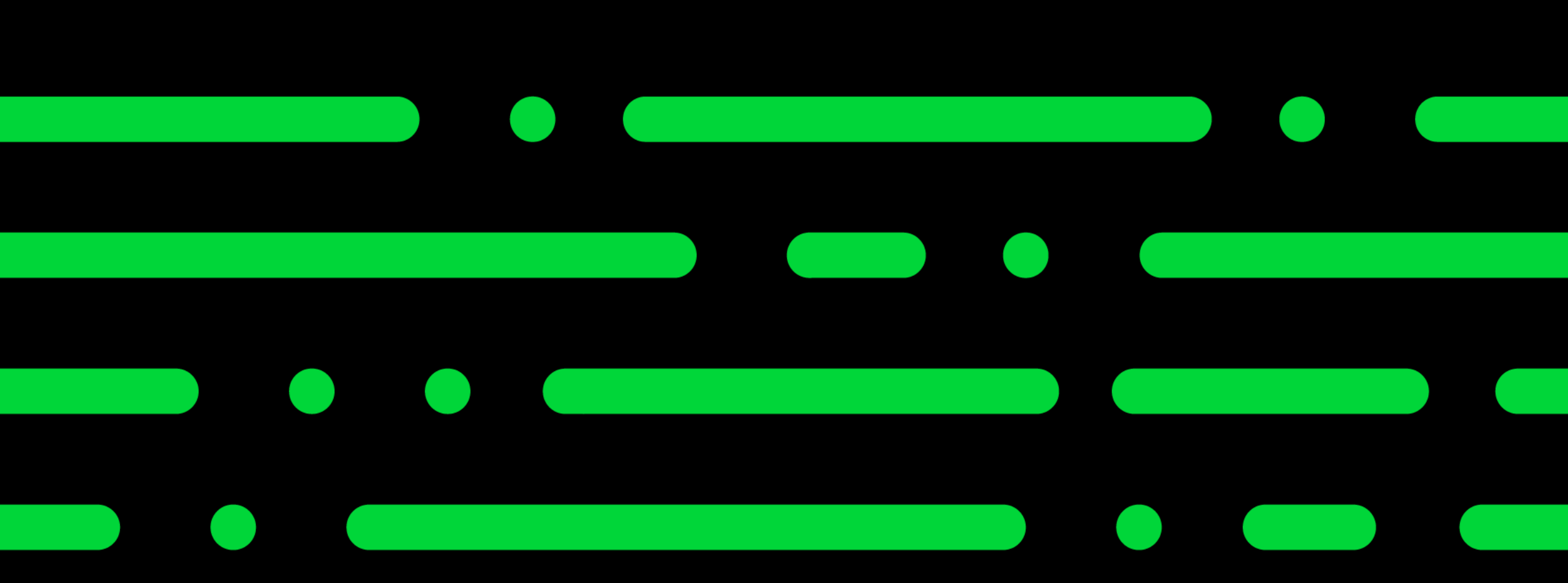

#### Summary.

- Always ensure you have a backup.
- Ensure the date range you enter matches the obligation period set with HMRC.
- Use the verification checks to your advantage by configuring them to the needs of your business.
- Avoid using the manual adjustments for transactional corrections. A journal is
  posted as a result of adding a manual adjustment.
- Complete the VAT return to ensure all balances are moved to the correct nominal codes and the returns marked as paid.

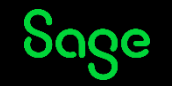

### **Upcoming Webinars.**

| Upcoming                                                                                                    | Key Topics                                                                                                    |
|----------------------------------------------------------------------------------------------------|----------------------------------------------------------------------------------------------------|
| VAT Return<br>Projects - Part 2<br>Invoicing<br>Report Designer<br>Edit your invoice layout<br>Recurring items<br>Tips and Tricks in<br>Sage 50cloud Accounts | <b>Festive messaging using the letters feature</b><br><b>Dec 1st 2pm</b><br>How to add a festive message to your letters, this can also be used to inform your customers on<br>upcoming offers, prices changes and discounts too. |
|                                                                                                    | <b>Credit Control – Aged Reports</b><br><b>Dec 1 st 3pm</b><br>How to run Aged reports in order to assist with getting paid on time.                                                                                              |

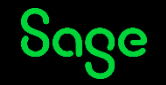

#### What is Sage Membership?

Sage University – Sageu.com

Sage City – Sagecity.com

Sage Masterclass

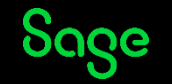

© 2022 The Sage Group plc, or its licensors. All rights reserved.

#### Member Masterclass

#### Season 1: Finding and keeping great people

Built exclusively for Sage members and available to everyone for a limited time only.

Your greatest asset is your people. So, how do you find and keep the best?

Whether you're a one-person business or already lead a team, a great hire is game-changing.

In the very first season of Member Masterclass, you'll discover:

- How to create a world-class onboarding experience. •
- How to develop and nurture your talent. •
- How to retain the talent you have. •

Visit sage.com/uk/masterclass now and learn from visionary leaders on how to hire and retain top talent. gage

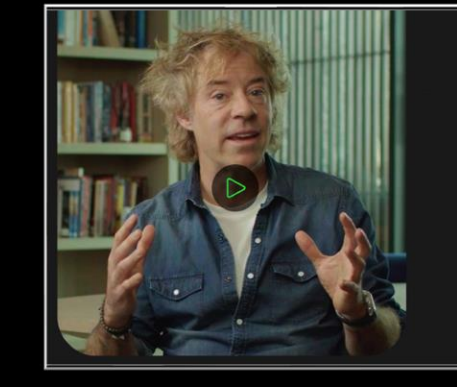

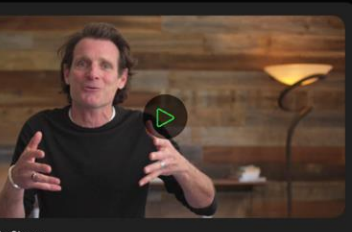

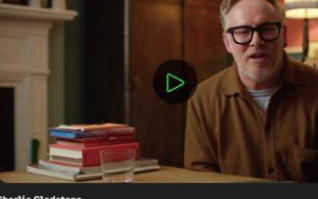

EASON 1: FINDING AND KEEPING GREAT PEOPLE

Watch the keynot

How to create a more human company

Join Michael Acton Smith, Co-Founder and Co-CEO of Calm, and discov techniques to help you build a happier, healthier and more productive

luthor and Creative Fr Building a business with soul

The life-changing magic of emotional intelligence at work

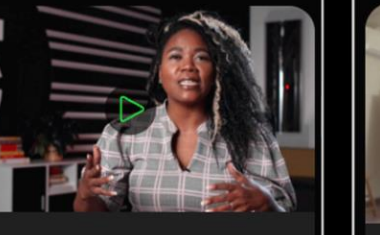

Why successful recruitment doesn't end with onboarding

Khalilah Olokunola Chief People Officer at TRU Colors

Chief Brand Offi

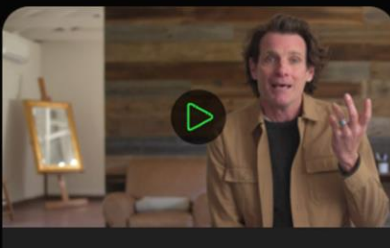

How to spark inspiration and create a positive culture

**Duke Stump** Chief Brand Officer at Newlab

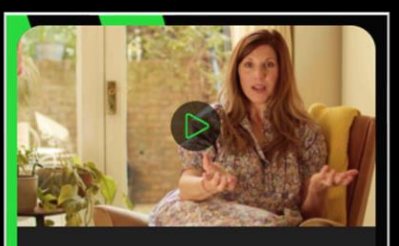

How to make your people thrive and come alive

Julia Jahn Global Employee Experience Lead

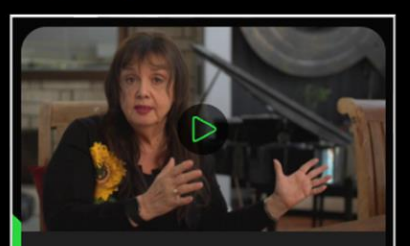

How to create a deeper connection with your people

**Bobette Buster** Author, Film Producer, and Professor of Storytelling

#### And more...

# Thank you!

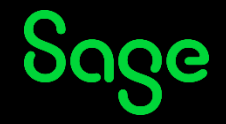

© 2021 The Sage Group plc or its licensors. All rights reserved. Sage, Sage logos, and Sage product and service names mentioned herein are the trademarks of Sage Global Services Limited or its licensors. All other trademarks are the property of their respective owners.